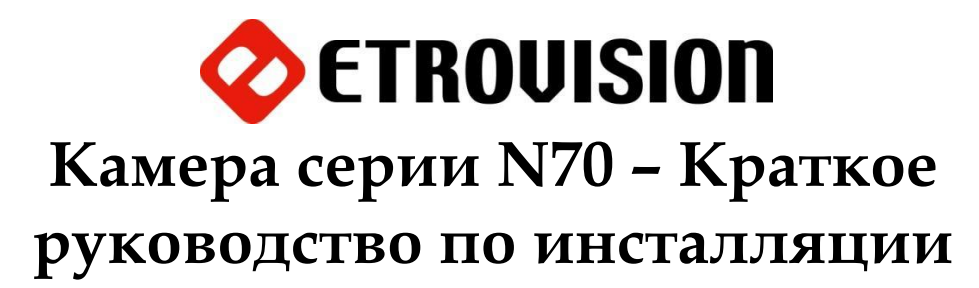

## 1 Установка программы EtroScan на OC Windows

EtroScan это утилита, используемая для конфигурации сетевых настроек для камер и видеосерверов. EtroScan доступна на CD-дисках или может быть загружена с сайта <u>http://www.etrovision.com</u> из раздела Инструменты (Tools).

Для установки EtroScan запустите файл Setup.exe.

## 2 Основные установки

Основание камеры, которое будет монтироваться на поверхность, может быть отсоединено для удобства монтажа. Ослабьте крепежный винт и отсоедините основание камеры.

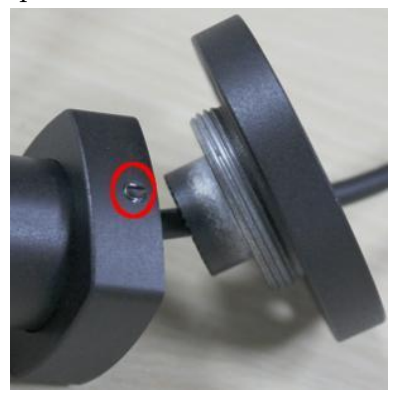

Угол наклона камеры может быть, скорректирован с помощью крепежного винта: ослабьте винт для наклона под желаемым углом.

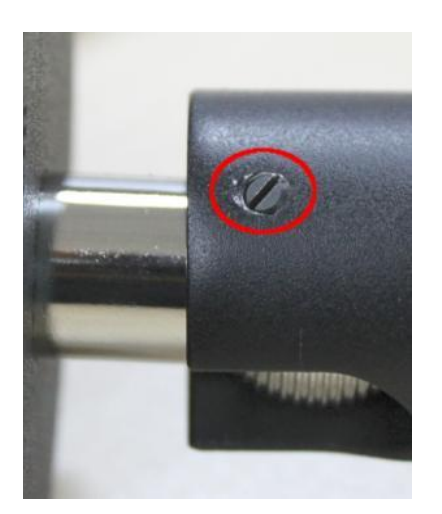

Подключите кабель питания, сетевой кабель RJ45. Отсоедините верхнюю крышку и при необходимости достаньте микро SD карту.

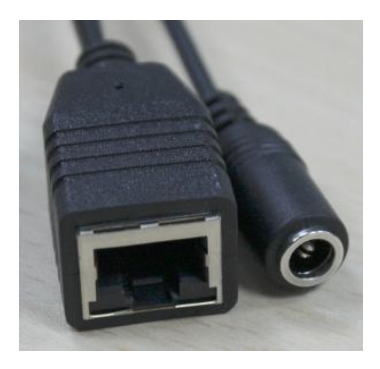

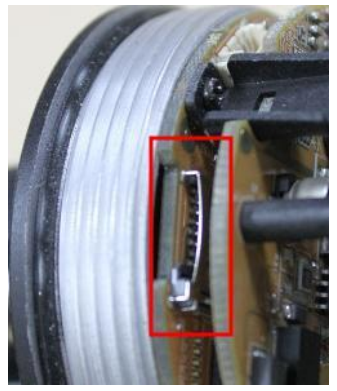

Фокус линзы может быть, скорректирован. Отвинтите переднюю крышку, извлеките резиновую оправу объектива, ослабьте винт в основании линзы и затем поворачивайте линзу, чтобы скорректировать фокус.

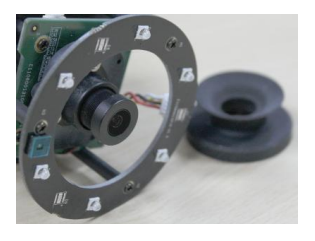

После настройки фокуса и установки SD-карты, поместите поглотитель влаги внутрь камеры в область, отмеченную на рисунке ниже.

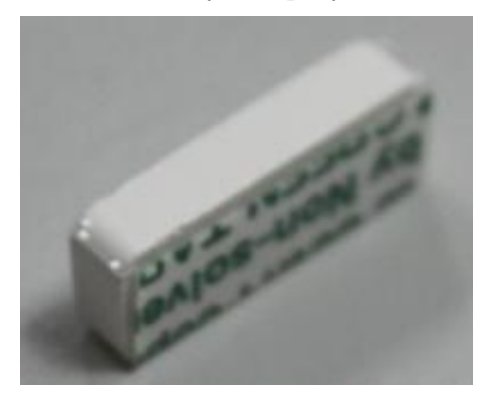

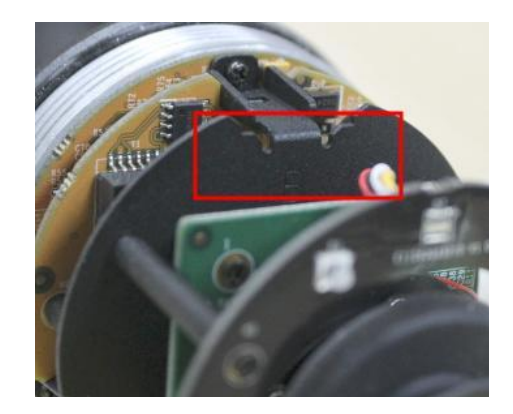

# 3 Настройки параметров сети

Параметры IP адреса по умолчанию:

| IP адрес      | 192.168.1.2   |
|---------------|---------------|
| Маска подсети | 255.255.255.0 |
| Шлюз          | 192.168.1.1   |

Запуск EtroScan: Start (Старт) -> All Programs (Все программы) -> Etrovision Technology menu (Etrovision Technology меню)

| CTROUISION<br>GWARTSUNDELIUM<br>Type PAtrines                                                                                                    | Use Change Setting to change<br>network settings. After clicking<br>Apply, enter "pass" for the root |                               |
|----------------------------------------------------------------------------------------------------|----------------------------------------------------------------------------------------------------|-------------------------------|
| Www.tiction.com EtroScan Utility                                                                                                    | password when prompted                                                                               | Setting Page                  |
| Type   IP 640000   ML2: X006115   MX000   E14     Statistic C2X200122   C2X200122   C2X200122   C2X200122   EX400100   E14     Statistic C2X200122   C14104102   EC222   EX400100   E02100000 | Scan Change Setting                                                                                  | Network Type                  |
|                                                                                                    |                                                                                                    | Network Configuration         |
| / Scan displays devices on the                                                                                                    | $\mathbf{X}$                                                                                         | IP Address: 192 , 168 , 1 , 2 |
| / network. Use 192.168.1.2,                                                                                                    |                                                                                                    | Gateway: 192 . 168 . 1 . 1    |
| / Model, and MAC Address to                                                                                                    |                                                                                                    | Net Mask: 255 . 255 . 255 . 0 |
| / identify a camera/video server.                                                                                                    |                                                                                                    | DNS Server: 168 . 95 . 1 . 1  |
| Scar Clarge S                                                                                                    |                                                                                                    |                               |

В данном окне отображаются все устройства, находящиеся в сети. Используйте IP адрес 192.168.1.2, модель и

MAC адрес для определения камеры/видеосервера. Нажмите "Change setting" (изменить настройки) для изменения параметров сети. После того, как нажмете "Apply" (применить), введите пароль "pass" по требованию.

#### Доступ к Web интерфейсу IP камеры 4

При обращении к IP камере с помощью web интерфейса в первый раз (или при смене IP-адреса) требуются некоторые конфигурации для элементов управления ActiveX.

- Откройте IE браузер 1.
- Введите IP адрес в URL: http://<IP ADDRESS> (например, http://10.1.21.53) 2.

Появится всплывающее окно с сообщением о скачивании/запуске элементов Active X (см. ниже). Выберите Install (Установить) или Run on (Запустить).

|            | Internet Explorer - Security Warning.   Do you want to install this software?   Name: Viewer   Publisher: Etrovision Technology   Image: Write Stream Stream S |
|------------|----------------------------------------------------------------------------------------------------|
| Etrovision | 🛐 🔹 🔝 🛸 🖃 🚔 🖛 Bage + Safety + Tools + 🔞 +                                                                                                    |

Нажмите на появившееся вверху сообщение и выберите Run Add-on (Запуск надстроек).

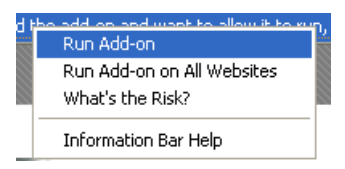

Повторяйте описанную выше процедуру до тех пор, пока все элементы ActiveX не будут запущены. После завершения процесса в браузере появится окно просмотра видео с камеры в режиме реального времени.

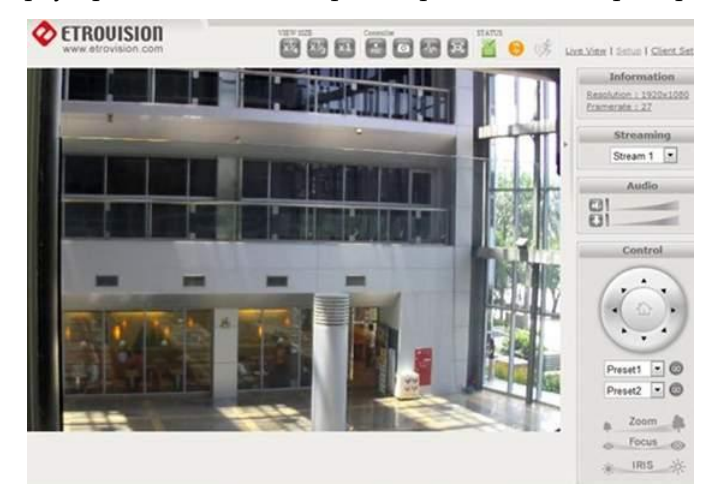

### 5 Восстановление заводских установок

Для восстановления заводских настроек нажмите и удерживайте кнопку Reset (Перезагрузка) в течение 10 секунд. Для доступа к кнопке Reset снимите верхнюю крышку.

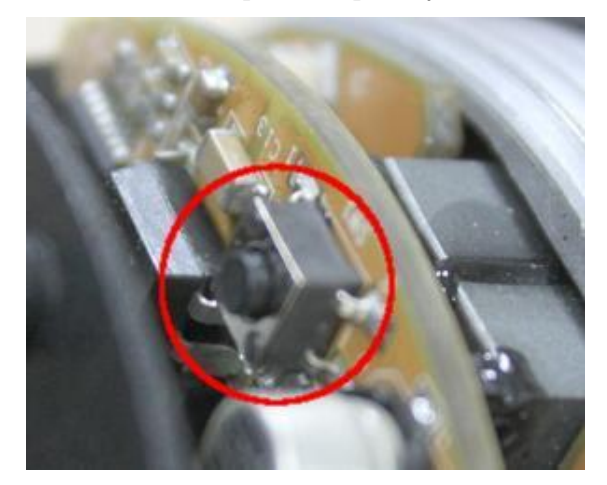

Ожидайте приблизительно 5 минут для восстановления настроек и завершения загрузки устройства.

IP адрес будет 192.168.1.2, логин "root", пароль "pass". При необходимости примените EtroScan для настройки сетевых параметров.